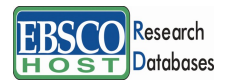

日本語ガイド

### エブスコ Academic Search Premier へようこそ!

| • | <u>Academic Search Premier について</u> | p.1      |
|---|-------------------------------------|----------|
| • | <u>検索のヒント</u>                       | р.2      |
| • | 検索フィールドの定義                          | р.З      |
| • | <u>検索可能なフィールド</u>                   | р.3-р.5  |
| • | 出版物(Publication)検索                  | р.6-р.7  |
| • | <u>サブジェクト用語(Subject Term)検索</u>     | р.7-р.8  |
| • | 引用文献(Cited References)検索            | р.9      |
| • | <u>画像(Images)検索</u>                 | p.9-p.10 |
| • | <u>Citation Matcher 検索</u>          | p.10     |
| • | <u>Index 検索</u>                     | p.11     |
| • | 著作権                                 | p.1 2    |
| • | <u>お問合せ先</u>                        | p.12     |
|   |                                     |          |

### Academic Search Premier について

社会科学、人文科学を中心に自然科学・医療・デザイン・コンピューターと収録範囲を幅 広く網羅する、大学・学術機関向けに作られた雑誌論文全文データベースです。4,600 誌 以上の雑誌タイトルを全文で(うち約4,000誌が査読誌)、さらに抄録とインデックスを約 8,500 誌も収録しています。重要雑誌タイトル100 誌以上の全文データを1975 年まで遡 って収録しており、そのほとんどをクオリティーの高いカラーPDFで提供しています。さ らに、収録データには著者本人による抄録が付いています。この Academic Search Premier は世界中の学術的研究機関において、とても信頼のある、質の高い学術情報源として利用 されています。

全文収録タイトル例:

American Historical Review, American Journal of Political Science, American Libraries, British Journal of Psychology, Early American Literature, International Journal of Psychology, Journal for the Scientific Study of Religion, Journal of Aesthetics & Art Criticism, Journal of Counseling & Development, Journal of Education, Political Science Quarterly, Journal of General Psychology, Journal of Genetic Psychology, Journal of International Affairs, Journal of Psychology, Journal of Social Psychology, Library Journal, Social Forces, Theological Studies, Women's Studies など……

| 抄録タイトル<br>収録数 | <b>抄録</b> タイトル<br>収録期間 | 全文タイトル<br>収録数 | 全<br>文<br>タ<br>イ<br>ト<br>ル<br>収<br>録<br>期<br>間 | 更新頻度  |
|---------------|------------------------|---------------|------------------------------------------------|-------|
| 8,500 誌以上     | 1887年~現代               | 4,600 誌以上     | 1865 年~現在                                      | Daily |

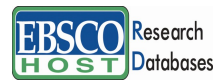

-Academic Search Premier-

### 検索のヒント

次ページは Academic Search Premier の基本的な検索技術になります。膨大なデータから効率的に 情報を得るためのヒントが網羅されています。是非ご活用ください。

★ 注意:ストップワードとして冠詞、前置詞、代名詞(例:`the`,`for`,`of`)等があります。 これらは検索時にはヒットいたしませんのでご注意ください。

■ 論理演算子 ■

語句が一般的、または逆に特有過ぎる場合、効率よく検索が行えないことがあります。そのよう な場合は<AND・OR・NOT>の論理演算子を使って語句を繋ぎ、検索をすると、より一層、 効率的に情報を得ることができます。また<AND・OR・NOT>を使うことによって、検索結 果の限定・拡張ができます。

AND 検索

(例) high risk AND injury キーワード high risk と injury を<u>両方含むもの</u>がヒットします。

<u>OR</u>検索

(例) high risk **OR** injury キーワード high risk <u>または</u> injury を含むものがヒットします。

<u>NOT</u>検索

(例) high risk NOT injury キーワード high risk を含むが、injury は除かれます.

■ 括弧を使い検索をコントロール ■

括弧は検索順をコントロールする機能があります。 括弧なしでの検索では、原則、左から右へ キーワードが検索され、更に演算子 AND・NOT は、OR よりも優先されますが、括弧を使用す ることで、括弧でくくられたキーワードからはじめに検索することが出来ます。

下記の括弧を使った検索例では、まず括弧の中にある左のフレーズが最初に検索され、次にその 検索結果を基として括弧の中、右にある2番目のフレーズが検索されます。

- ① 一般的な検索: early education OR pre-school AND adult education OR secondary schools
- ② 括弧を使った検索: (early education OR pre-school) AND (adult education OR secondary schools)

①の一般的な検索例では、まず "pre-school AND adult education" 検索し、それに関して "early education", "secondary schools" が検索されます。

しかし、②の括弧を使った検索例では、 "early education OR pre-school" に関して、"adult education OR secondary schools" が検索されます。

括弧を使った検索方法は一般の検索方法よりも、効率よく検索を行っていることがわかります。

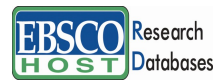

日本語ガイド

検索フィールドの定義

★以下は Academic Search Premier の検索フィールドの定義です。

| フィールド名               | 定義                                                |
|----------------------|---------------------------------------------------|
| Title                | 論文記事のタイトル、論題                                      |
| Language             | 論文記事の言語                                           |
| Authors              | 著者名(last name/first name /initial/middle name の順) |
| Source               | 出典情報                                              |
| Document Type        | ドキュメントタイプ                                         |
| Subject Terms        | 主題                                                |
| Geographic Terms     | 地理的条件                                             |
| Abstract             | 抄録                                                |
| Full Text Word Count | 全文の語数                                             |
| ISSN                 | ISSN 番号                                           |
| DOI                  | デジタルオブジェクト識別子                                     |
| Accession Number     | 論文記事に付された固有の識別番号                                  |

検索可能なフィールド

検索を始める前に、どのフィールドについて検索を実行するか、詳しい設定ができます。

★検索するフィールドをドロップダウン・メニューで Default Field (=Select a Field[フィール ドの選択] が表示されている状態) に設定すると、all authors, all subjects, all keywords, all title info (source title を含む), all abstracts を同時に検索します。

検索には①[Word Indexed]検索 と ②[Phrase Indexed]検索 があります。

- [Word Indexed]: 語検索(<u>部分一致するもの</u>を検索します。)
- ② [Phrase Indexed]: 句検索(<u>完全一致するもの</u>を検索します。)

<例>

<u>SU</u> Science

→ SU は[World Indexed]なので Computer Science、Materials science、Management science などが検索結果にヒットします。

<u>DE</u>Science

→ DE は[Phrase Indexed]なので、Science <u>のみ</u>が検索結果にヒットします。

次ページの表はそれ以外の検索可能なフィールドタグです。

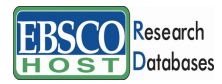

Presearch — Academic Search Premier —

# <<Academic Search Premier の検索フィールドタグ>>

| タグ  | 定義                                                    | 例                             |
|-----|-------------------------------------------------------|-------------------------------|
|     | Abstract [Word Indexed]                               |                               |
| AB  | 抄録=アブストラクトから検索                                        | <b>AB</b> Civil liberties     |
|     | Author Affiliation [Phrase Indexed]                   | AD "School of the Environment |
|     | 著者の所属機関・団体名/住所(記載されている場合)から                           | and Natural Resources, Bangor |
|     | 完全一致で検索                                               | University, Gwynedd LL57      |
| AD  | A sufficient A (Citientic on TATe of Technical I      | 2010, 08                      |
| AE  | Author Annation [Word Indexed]<br>茎老の正尾烨明・田休から部公一初で絵壺 | AE Jours State University     |
| Аг  | 有有の所属機関・凹体がの前方 政 に 使来                                 | Ar lowa State Oniversity      |
|     | Accession Number [Phrase Indexed]<br>診                |                               |
| AN  |                                                       | <b>AN</b> I 11509699          |
|     | Author Phrace [Phrase Indexed]                        | AI(11505075                   |
| ΔR  | 著者名(last/first name/ middle name 形式)から検索              | AR Rompalske Dorothy          |
|     | Author Supplied Abstract [Word Indeved]               |                               |
| AS  | 著者による抄録の有無を限定 【Y=Yes/N=No】                            | ASY                           |
| 110 | Author [Word Indexed]                                 |                               |
| AU  | 著者名から検索                                               | AU Rompalske                  |
|     | Cover Story [Phrase Indexed]                          |                               |
| CS  | 特集記事か否かの限定 【Y=Yes/N=No】                               | CS Y                          |
|     | Country ID [Phrase Indexed]                           |                               |
| CY  | ISO(国際標準化機構)による国ごとの ID から検索                           | CY US                         |
|     | Subjects Authority [Phrase Indexed]                   |                               |
| DE  | 主題から完全一致で検索                                           | DE "BUCKLING (Mechanics)"     |
|     | Date of Publication [Date Indexed]                    |                               |
| DT  | 出版物の出版年月(YYMMDD 形式)から検索。                              | DT 20030207                   |
|     | Images Available [Phrase Indexed]                     |                               |
|     | フルテキストのフォーマットを指定                                      |                               |
| FM  | (T=HTML、C=画像付のもの、P=PDF)                               | FMC                           |
|     | Full Text Available [Phrase Indexed]                  |                               |
| FT  | フルテキストの有無を限定 【Y=Yes/N=No】                             | FT Y                          |
|     | Geographic Terms [Word Indexed]                       |                               |
| GE  | 関連地域から検索                                              | GE WEST Virginia              |
|     | Illustrations [Word Indexed]                          | IL Y                          |
|     | 説明凶(グラフ/チャート/図表)を含むものに限定                              | or                            |
| IL  | 【Y=Yes/N=No】もしくは、図表の種類を指定                             | IL Graphs                     |
|     | Issue [Phrase Indexed]                                |                               |
| IP  | 出版物の号から検索                                             | <b>IP</b> 3                   |

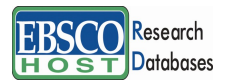

# 日本語ガイド

|    | ISSN [Phrase Indexed]                        |                                    |
|----|----------------------------------------------|------------------------------------|
| IS | ISSN 番号から検索 (ハイフン不要)                         | <b>IS</b> 1040726X                 |
|    | Journal Name [Word Indexed]                  | JN International Social Science    |
| JN | 雑誌のタイトルから検索                                  | Journal                            |
|    | Keywords [Word Indexed]                      |                                    |
|    | 論文に付加されたキーワード(著者によるものも含む)                    |                                    |
| KW | から検索                                         | KW wages                           |
|    | Language [Word Indexed]                      |                                    |
| LA | 言語から検索                                       | LA English                         |
|    | Language of Keywords [Word Indexed]          |                                    |
| LK | キーワードが表記されている言語から検索                          | LK English                         |
|    | Subjects [Word Indexed]                      |                                    |
| MH | 論文に付加されたサブジェクトから検索                           | MH Polynomials                     |
|    | Number of Pages [Phrase Indexed]             | <b>PG</b> 19                       |
| PG | 論文のページ数から検索                                  | <b>PG</b> >5                       |
|    | Publication & Document Type [Phrase Indexed] |                                    |
| PT | 出版物タイプから完全一致で検索                              | PT Book                            |
|    | Reviews & Products [Word Indexed]            |                                    |
| PS | 記事に含まれる商品名・書評から検索                            | <b>PS</b> Creative                 |
|    | Peer- Reviewed [Phrase Indexed]              |                                    |
| RV | 検索を査読誌に限定【Y=Yes/N=No】                        | RV Y                               |
|    | Controlled Subject Headings [Phrase Indexed] | <b>SH</b> "MOTION picture          |
| SH | 論文に付加されたシソーラスから完全一致で検索                       | industry"                          |
|    | Journal Name [Word Indexed]                  | <b>SO</b> International Journal of |
| SO | 雑誌タイトルから検索                                   | Toxicology                         |
|    | Start Page [Phrase Indexed]                  |                                    |
| SP | 論文の開始ページから検索                                 | SP 61                              |
|    | Subject [Word Indexed]                       |                                    |
| SU | 主題から検索                                       | SU MOTION pictures                 |
|    | Title [Word Indexed]                         |                                    |
| TI | 論文タイトルから検索                                   | TI Fashion Focus                   |
|    | All Text [Word Indexed]                      |                                    |
| TX | 全ての検索フィールドから検索                               | TX Cronyism                        |
|    | Unique Identifier [Phrase Indexed]           |                                    |
|    | Academic Search Premier に付与している              |                                    |
| UI | アクセッション番号から検索                                | UI 11092779                        |
|    | Volume [Phrase Indexed]                      |                                    |
| VI | 特定の巻から検索                                     | <b>VI</b> 2                        |

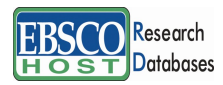

-Academic Search Premier-

-----

Academic Search Premier では<u>キーワード検索(Advanced Search と Basic Search)</u>、 <u>Publications[出版物]検索、Subject Term [サブジェクト用語]検索、Cited References[引用</u> <u>文献検索]、Images[画像]検索、Citation Matcher 検索、Index[インデックス]検索</u>の6つの中か ら検索方法を選択することができます。

| 新規検索 出 | 版物 サブジェクト用語 引け            | 用文献 その他                                  |
|--------|---------------------------|------------------------------------------|
| EBSCO  | 検索中 : Academic Search Pre | emier 画像<br>Citation Matcher<br>インデックス検索 |

\_\_\_\_\_

# Publication [出版物] 検索

Academic Search Premier の中に収録されている全ての出版物がアルファベット順にリスト化されています。あらかじめ出版物名が分かっている際は、この検索方法を使うと効率良く検索ができます。

検索画面上部にある青色のバーの中から、Publications [出版物] を選択して下さい。 出版物検索画面(下記)へ移動します。

| 出版物                                                                                                    |  |  |
|----------------------------------------------------------------------------------------------------|--|--|
| 検索中: Academic Search Premier Publications                                                                |  |  |
|                                                                                                    |  |  |
| ページ:前へ   次へ   ◀ A B C D E F G H I J K L M N O P Q R S T U V W X Y Z ▶                                    |  |  |
| 必要なタイトルにチェックを付ける                                                                                         |  |  |
| AC: Augmentative & Alternative Communication                                                             |  |  |
| 書語レコード: 06/01/2001 to present                                                                            |  |  |
| □ S AACN Clinical Issues: Advanced Practice in Acute & Critical Care<br>書誌レコード: 02/01/2002 to 01/31/2006 |  |  |
| AANA Soumal                                                                                              |  |  |
| 書誌レコード: 02/01/2001 to present<br>全文: 02/01/2001 to present                                               |  |  |
| <sup>™</sup> PDF 全文                                                                                      |  |  |

検索画面に移動後、A~Z(雑誌名をアルファベット順で表示した)リストの中から検索したい出版物を選んでボックスにチェック(複数選択可)を入れます。

その後、Add[追加]をクリックすると、出版物の名称が検索式として反映されますので、通常の検索と同様 Search [検索] ボタンをクリックし、検索を行って下さい。

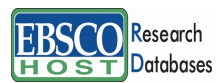

-Academic Search Premier-

| 毎規検索 出版物 サブジェクト用語 引用文献 その他                                                              | サイン イン 📁 フォルダ ユーザー設定 📑 読 | 新機能!  ヘルブ |
|-----------------------------------------------------------------------------------------|--------------------------|-----------|
| 格条中: Academic Search Premier データベース選択 »                                                 |                          | Log Out   |
|                                                                                         |                          |           |
| 出版物                                                                                     |                          |           |
| 检索中: Academic Searc Premier Publications<br>校案                                          |                          |           |
| <ul> <li>         ・         ・         ・</li></ul>                                       |                          |           |
| 必要なタイトルにチェックを付けて、道加                                                                     |                          |           |
| □ 🔝 AAC: Augmentative & Alternative Communication<br>書註レコード: ♪/01/2001 to present       |                          |           |
| □                                                                                       |                          |           |
| 図 ALA Journal<br>諸主レコード: 02/01/2001 to present<br>全文: 02/01/2001 to present<br>図 PDF 全文 |                          |           |

また、出版物のタイトルなどから検索する場合は、検索ボックス(下図太枠)内に、検索したい出版物のキーワードを入力し、Browse[検索]ボタンをクリックして下さい。

| 出版物                                                                                                |    |
|----------------------------------------------------------------------------------------------------|----|
| 検索中 : Academic Search Premier Publications<br>foreign affairs<br>④ アルファペット順 〇 サブジェクトおよび説明別 〇 単語を含む | 検索 |

この時、Alphabetical [アルファベット順]、By Subject & Description[サブジェクトおよび説 明別]、Match any words [単語を含む] のいずれかを選択することによって、検索モードが切 り替わり、リストアップされる出版物が変わります。

# Subject Terms [サブジェクト用語] 検索

Academic Search Premier に収録されている論文に付与されているサブジェクトは、全て専門的な 統制語に基づき、付与されています。用語は全てアルファベット順にリスト化されていますので、 このサブジェクト用語検索を利用することによって、効率良く、素早く必要な資料の検索が出来 ます。

検索画面上部にある青色のバーの中から Subject Terms [サブジェクト用語] を選択して下さい。 検索画面(次ページ) へ移動します。

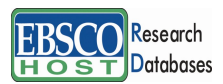

日本語ガイド

| 主語(サラジェクト) 増所 人物                                                                       |                                                                                           |    |  |
|----------------------------------------------------------------------------------------|-------------------------------------------------------------------------------------------|----|--|
| 検索中<br>③ 文<br>ページ:                                                                     | : Academic Search Premier Subject Terms<br>液素<br>適一致 ② 含む ◎ 関連度ランク<br>前へ   次へ             |    |  |
| 用語を選                                                                                   | RL、次の条件で検索に追加する: OR 💌 <sup>通加</sup>                                                       | 拉張 |  |
| (用語をクリ                                                                                 | ックすると、詳細が表示されます)                                                                          |    |  |
|                                                                                        | A & I services Use ABSTRACTING & Indexing services                                        |    |  |
|                                                                                        | A cappella singing                                                                        |    |  |
|                                                                                        | A la carte menus                                                                          |    |  |
|                                                                                        | A Library Management System Use ALMS (Library management system)                          |    |  |
|                                                                                        | A priori                                                                                  |    |  |
| A Programming Language (Computer program language) Use APL (Computer program language) |                                                                                           |    |  |
|                                                                                        | A Programming Language-2 (Computer program language) Use APL2 (Computer program language) |    |  |
|                                                                                        | A stars                                                                                   |    |  |
|                                                                                        | A stars Absolute magnitude Use A stars Magnitudes                                         |    |  |

アルファベット順に並んでいるリストの中から検索したい用語(サブジェクト)を選び、ボック スにチェックを入れ、Add [追加]ボタンをクリックして下さい。

選択した用語が検索式に反映されますので、基本的な検索方法と同様、Search [検索]をクリックして、検索をします。

| 新規検索 出版物 サブジェクト用語 引用文献 その他                                                                                                    | サイン イン 🧰 フォルダ ユーザー読定 | :  言語   新様能!  ヘルブ                                  |                                           |
|----------------------------------------------------------------------------------------------------|----------------------|----------------------------------------------------|-------------------------------------------|
| 検索中: Academic Search Premier 「データベース選択»<br>DE "CULTURE"                                                                                                    | 7                    | Log Out                                            |                                           |
| 巫本検索   詳細検索 * ビジュアル検索   検索加進         主政 (サブジェクト) 場所 人物         検索中 : Academic Search Premier Subject Terms         culture       検索         ③ 文弱一致 〇 含む 〇 関連度ランク | H<br>AN              | 複数の用語を<br><sup>、</sup> ロップダウ<br>D・OR・NOT を<br>繋ぐこと | 選択する時は、<br>ン・メニューから<br>選んで、各用語を<br>も可能です。 |
| ページ:前へ 次へ<br>用語を選択し、次の条件で検索に追加する: OR V <sup>[追加]</sup>                                                                                                    | 拉張                   |                                                    |                                           |
| (用語をクリックすると、詳細が表示されます)                                                                                                    |                      |                                                    |                                           |
| CULTURE<br>CHARGRE & Christianity Use CHRISTIANITY & culture                                                                                                    |                      |                                                    |                                           |
| CULTURE & cognition Use COGNITION & culture                                                                                                    |                      |                                                    |                                           |
| CULTURE & communication Use COMMUNICATION & culture                                                                                                    |                      |                                                    |                                           |

また、サブジェクト用語そのものの検索は検索ボックスの中に検索したい用語を入力し、 Browse[検索] ボタンをクリックすることで行います。

| サブジェクト用語                                               |    |
|--------------------------------------------------------|----|
| 検索中:Academic Search Elite Subject Terms<br>environment | 検索 |
| ◎ 文頭一致 🔘 含む 🔘 関連度ランク                                   |    |

※ 検索ボックスの下にある Term Begins With [文頭一致] (入力したキーワードでテーマが始まるもの)、Term Contains [含む] (入力したキーワードが含まれているもの)、Relevancy Ranked [関連度ランク] (入力したキーワードに関連があるもの)の中からひとつを選択することで、検索モードを変えることができます。

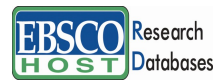

日本語ガイド

# Cited References [引用文献]検索

Academic Search Premier に収録されている論文の引用文献・被引用文献の検索ができます。この検索機能を使うことにより、より学術的に信頼性の高い資料を効率良く検索することができます。

引用文献検索は検索画面上部にある青色のバーから Cited References [引用文献]を選択して行います。

| 新規検索 出版 | 物 サブジェクト用語 引用文献 その他                     |              | サイン イン 🧀 フォルダ ユーザー設定 言語 | 新機能!  ヘルブ |
|---------|-----------------------------------------|--------------|-------------------------|-----------|
|         | 検索中: Academic Search Premier データベース選択 » |              |                         | Log Out   |
| EBSCO   | Cited Author:                           | Cited Title: | 検索                      |           |
|         | Cited Source:                           | Cited Year:  | クリア 🕜                   |           |
|         | All Citation Fields:                    |              |                         |           |
|         | 基本検索   詳細検索   ビジュアル検索                   |              |                         |           |

Cited Author (引用著者)、Cited Title (引用文献タイトル)、Cited Source (引用ソース)、 Cited Year (引用された年)の中に検索したい情報をそれぞれ入力し、Search [検索]のタブ をクリックします(情報は入力するものが多いほど、検索の幅が狭まります)。 引用文献・記事を表示するには、見たい引用文献・記事のチェックボックスをオンにして Find

Citing Articles [引用論文・記事の検索] をクリックします。

次の画面で選択した文献・記事のタイトルが出てきますので、その後は基本的な検索方法と同じです。また、All Citation Fields は著者・タイトル・ソース・年の全てに対応した検索を行います。

Image [画像] 検索

Academic Search Premier には Image Collection という個別のデータベースが付与されており、 ①人物に関する写真、②場所に関する写真、③地図、④自然科学に関する写真、⑤歴史に関する 写真、⑥国旗、を検索することができます。

検索画面の上部、青色のバー内 More[その他]から Images [画像]を選択し、画像検索を行います。

| 規検索 出版物 サブ       | ジェクト用語 画像 そ(                            | D他                        |                    |                 | サイン イン 📁 フォルダ    | ユーザー設定(言語 | 新機能  ヘルブ |
|------------------|-----------------------------------------|---------------------------|--------------------|-----------------|------------------|-----------|----------|
| 使素中:Im           | age Collection, 次のすべて<br>詳細検索   ビジュアル検索 | を表示: データベース選択<br>検索服歴     | R »<br>* クリア 🕜     |                 |                  |           | Log Ou   |
| 検索オブション          |                                         |                           |                    |                 |                  |           | リセット     |
| 検索モード 🕜          | ③ ブーリアン/句                               |                           | 関連語を適用             |                 |                  |           |          |
|                  | ○ すべての用語に一致す                            | る項目を検索                    |                    |                 |                  |           |          |
|                  | ○ いずれかの用語に一到                            | でする項目を検索                  |                    |                 |                  |           |          |
|                  | ⊖ smartrext @                           | <u> </u>                  |                    |                 |                  |           |          |
| 検索条件の限定          |                                         |                           |                    |                 |                  |           |          |
| Image Collection |                                         |                           | ✓ Image Quick View | Collection 😗    |                  |           |          |
| 画像タイプ            | Photos of people                        | Natural science<br>photos | 画像タイプ              | Black and White | Chart            |           |          |
|                  | Photos of places                        | Historical photos         |                    | E Diagram       | Color Photograph |           |          |
|                  | Maps                                    | Flags                     |                    | Ilustration     | Map              |           |          |
|                  |                                         |                           |                    | _               |                  |           |          |
| 検索               |                                         |                           |                    |                 |                  |           |          |

Academic Search Premier

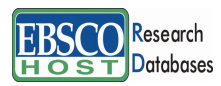

日本語ガイド

通常の検索と同様、検索ボックスの中に検索したいキーワードを入力し Search [検索] をクリックします。

Limit your results[検索条件の限定]欄で、① Photos of people (人物に関する写真)、② Photos of places (場所に関する写真)、③ Maps (地図)、④ Natural science photos (自然科学に関す る写真)、⑤ Historical photos (歴史に関する写真)、⑥ Flags (国旗)の中から検索したい画 像の種類を絞り込むことも可能です。

また、**Image Quick View Collection** にチェックを入れることによって、PDF 全文に埋め込まれ た画像も検索対象とします。

# Citation Matcher 検索

求めたい論文について、手元にある情報が「雑誌名と著者名しか分からない」「タイトルと出版年しか分からない」など、部分的、もしくは限られている場合は、Citation Matcher 機能を使うことで、効率的に求める論文を検索することが出来ます。

検索画面の上部、青色のバー内 More[その他]から、Citation Matcher をクリックして下さい。

| Citation Matcher (?) | Utor Contraction and Contraction and Contraction and Contraction and Contraction and Contraction and Contraction |
|----------------------|----------------------------------------------------------------------------------------------------|
|                      | * これらのフィールドでは、ワイルドカード (?) と 前方一致記号 (*) を使用できますが、ブーリアン演算子 (AND、OR、NOT) とフィールド タグ (AN、<br>PMID など) は使用できません。       |
| 出版物 *                | 出版物タイトルに含まれるキーワードを入力してくた                                                                                         |
| 日付                   | yyyymmdd 日村のわかっている部分を入力してください(例:2007)                                                                            |
| 巻                    |                                                                                                    |
| 号                    |                                                                                                    |
| 開始ページ                |                                                                                                    |
| 著者 *                 | 姓を入力してください                                                                                                    |
| タイトル *               | 記事タイトルに含まれるキーワードを入力してくださ                                                                                         |
| 登録番号                 |                                                                                                    |
|                      |                                                                                                    |
| 検索                   |                                                                                                    |

検索画面(前ページ図)に移動後、Publication[出版物]・Date[日付]・Volume[巻]・Issue[号]・ Start Page[開始ページ]・Author[著者]・Title[タイトル]・Accession Number[登録番号]の各項 目のうち、手元にある情報(全て入力する必要はありません)を入力し、Search[検索]ボタン をクリックして下さい。

検索結果が表示されます。

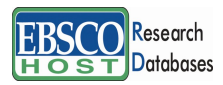

-Academic Search Premier-

# Index[インデックス]検索

Index 検索は検索画面上部にある青色のバーの一番右端にある More[その他] の中から、 Indexes [インデックス検索] を選択してください。

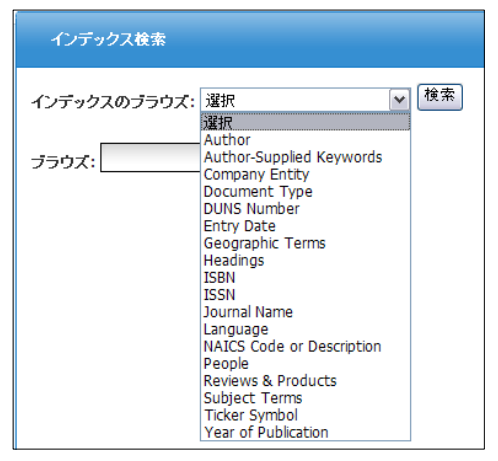

Index 検索は Browse an Index [インデックスのブラウズ]のドロップダウン・メニューの中から検索したい Index を選択し、検索の範囲を設定します。Browse for [ブラウズ]の中に検索したいキーワードを入力し、Browse [検索]ボタンをクリックして下さい。 この際、検索は完全フレーズー致検索に限定されます。(データベースに収録されているフレ ーズの完全なるフォーム&スペリングのみが検索結果として表示されます。)

次の画面で該当した **Term**(用語)が出てきますので、その中から必要なものにチェックを入れて選択、Add[追加]をクリックして検索式へ反映させます。

| New Search                                                      | Publications Subject Terms Cited References                                                                                                 | More                | Sign In 🟓 Folder | Preferences Languages          | New Features! Help                   |                                 |
|-----------------------------------------------------------------|----------------------------------------------------------------------------------------------------|---------------------|------------------|--------------------------------|--------------------------------------|---------------------------------|
| EBSCO                                                           | Searching: Academic Search Premier Choose Databases<br>(ZO "apple inc.")<br>Basic Search   Advanced Search   Visual Search   Search History | »<br>Search Clear 🕜 |                  |                                | Log Out                              |                                 |
| Indexes<br>Browse an<br>Browse fo<br>Page: Pre<br>Select one of | TINDEX: Company Entity  Browse  r: apple inc  vious   Next  or more terms and add to search using: or V Add                                 |                     |                  | 複数の用<br>ドロップ<br>AND・OR・N<br>繋ぐ | 目語を選択す<br>ダウン・メ<br>IOT を選んて<br>ことも可能 | 「る時は、<br>ニューから<br>で、各用語を<br>です。 |
|                                                                 | Term                                                                                                    |                     |                  | Records Cou                    | nt                                   |                                 |
| (                                                               | ☑ a ple inc.                                                                                                    |                     |                  | 4512                           |                                      |                                 |
|                                                                 | Pappie inc accounting                                                                                                    |                     |                  | 4                              |                                      |                                 |
|                                                                 | apple inc awards                                                                                                    |                     |                  | 12                             |                                      |                                 |
|                                                                 | apple inc congresses                                                                                                    |                     |                  | 14                             |                                      |                                 |

検索式に選択した語が反映されたら、Search [検索] をクリックし、検索を行います (AND/OR/NOT を使った検索の限定・拡張も可能です)。その後の操作は、基本的な検索方 法と同じです。

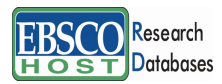

ΖT

-Academic Search Premier-

日本語ガイド

また、Index 検索はキーワード検索の画面上で、Index タグを使って設定することができます。 (キーワード検索で Index タグを使ってフィールド限定検索をする際、デフォルト設定は未設 定のままにしてください。)

★*Academic Search Premier* で認証されている Index のタグは下記のものになります。Index タ グは全てアルファベットの Z から始まります。 (例: "ZA" for Author)

ZA Author

| ZD | Entry Date          |
|----|---------------------|
| ZG | Geographic Terms    |
| ZH | ISBN                |
| ZI | ISSN                |
| ZJ | Journal Name        |
| ZL | Language            |
| ZR | Year of Publication |

**Document Type** 

# 著作権と使用上の制限事項

Academic Search Premier は EBSCO Publishing が制作したデータベースであり、すべての著作権 を保持しています。データのダウンロードは個人研究目的のみ可能です。データベースの使用 は個人的・非営利的なものに限ります。無断複写・転載を禁じます。

### お問合せは下記まで:

EBSCO Publishing Japan (エブスコ) 〒166-0002 東京都杉並区高円寺北 2-6-2 高円寺センタービル 8F TEL: 03-5327-5321 FAX: 03-5327-5323 E-mail:ebscohost@ebsco.co.jp

EP11JUN